# 配置、驗證9800系列無線控制器上的Intel Connectivity Analytics並排除故障

| 目錄                      |  |
|-------------------------|--|
|                         |  |
| <u>背景資訊</u>             |  |
| <u>必要條件</u>             |  |
| <u>需求</u>               |  |
| 採用元件                    |  |
| <u>設定</u>               |  |
| <u>9800 CLI</u>         |  |
| <u>9800 GUI</u>         |  |
| <u>驗證</u>               |  |
| <u>9800 CLI</u>         |  |
| <u>9800 GUI</u>         |  |
| <u>疑難排解</u>             |  |
| RA跟蹤                    |  |
| 在9800上啟用RA跟蹤            |  |
| 關閉RA跟蹤並複製到TFTP伺服器       |  |
| 在RA跟蹤中查詢什麼              |  |
| 嵌入式封包擷取                 |  |
| <u>在9800上啟動EPC</u>      |  |
| <u>停止EPC並匯出到TFTP伺服器</u> |  |
| 在EPC中查詢什麼               |  |
| AP上的客戶端調試               |  |
| <u>啟動調試</u>             |  |
| <u>停止調試</u>             |  |
| <u>OTA資料包捕獲</u>         |  |

## 簡介

本文檔介紹9800系列無線控制器上的Intel Connectivity Analytics功能的配置和操作。

## 背景資訊

作為思科企業無線裝置分析功能的一個方面,英特爾Wi-Fi介面卡現在可以向9800系列控制器傳送診 斷資訊,例如:

- 客戶端裝置資訊,包括:
  - 。PC製造商/型號
  - 。作業系統版本,介面卡驅動程式版本
- RF環境資訊,包括關聯接入點(AP)和鄰居AP的RSSI

## 必要條件

- 9800系列無線控制器
- Intel Wi-Fi介面卡(AC9560、AX200、AX201、AX210或更高版本)
- Aironet Wave 2 / Wi-Fi 6/6E/7 AP

#### 需求

- 9800必須安裝Cisco IOS-XE® 17.6.1或更高版本
- 英特爾Wi-Fi介面卡必須安裝22.50或更高版本的驅動程式
- 必須將客戶端配置為使用本機Windows請求方或AnyConnect NAM
   如果使用NAM,請參閱 <u>CSCwc57807</u>對於PMF所需的最低NAM和Windows版本

採用元件

在本實驗設定中:

- 運行17.6.3的9800-L-C
- 運行Windows 11的Lenovo X1 Carbon Gen 9 PC,帶有帶22.150驅動程式的英特爾AX201介 面卡
- AP4800、C9105、C9120、C9130

本文中的資訊是根據特定實驗室環境內的裝置所建立。文中使用到的所有裝置皆從已清除(預設))的組態來啟動。如果您的網路運作中,請確保您瞭解任何指令可能造成的影響。

### 設定

#### 9800 CLI

#### 1. 啟用網路保證

9800-L#configure terminal Enter configuration commands, one per line. End with CNTL/Z. 9800-L(config)#network-assurance enable

#### 2. 啟用裝置分類器

9800-L(config)#device classifier

 在每個WLAN上啟用裝置分析。請注意,「device-analytics」和「device analytics pcanalytics」預設啟用。「device-analytics export」是可選的。 還啟用可選或強制的 PMF(這可能會影響客戶端連線和/或效能)。

9800-L(config)#wlan TUCSONLAB 1 TUCSONLAB 9800-L(config-wlan)#shutdown 9800-L(config-wlan)#device-analytics 9800-L(config-wlan)#device-analytics pc-analytics

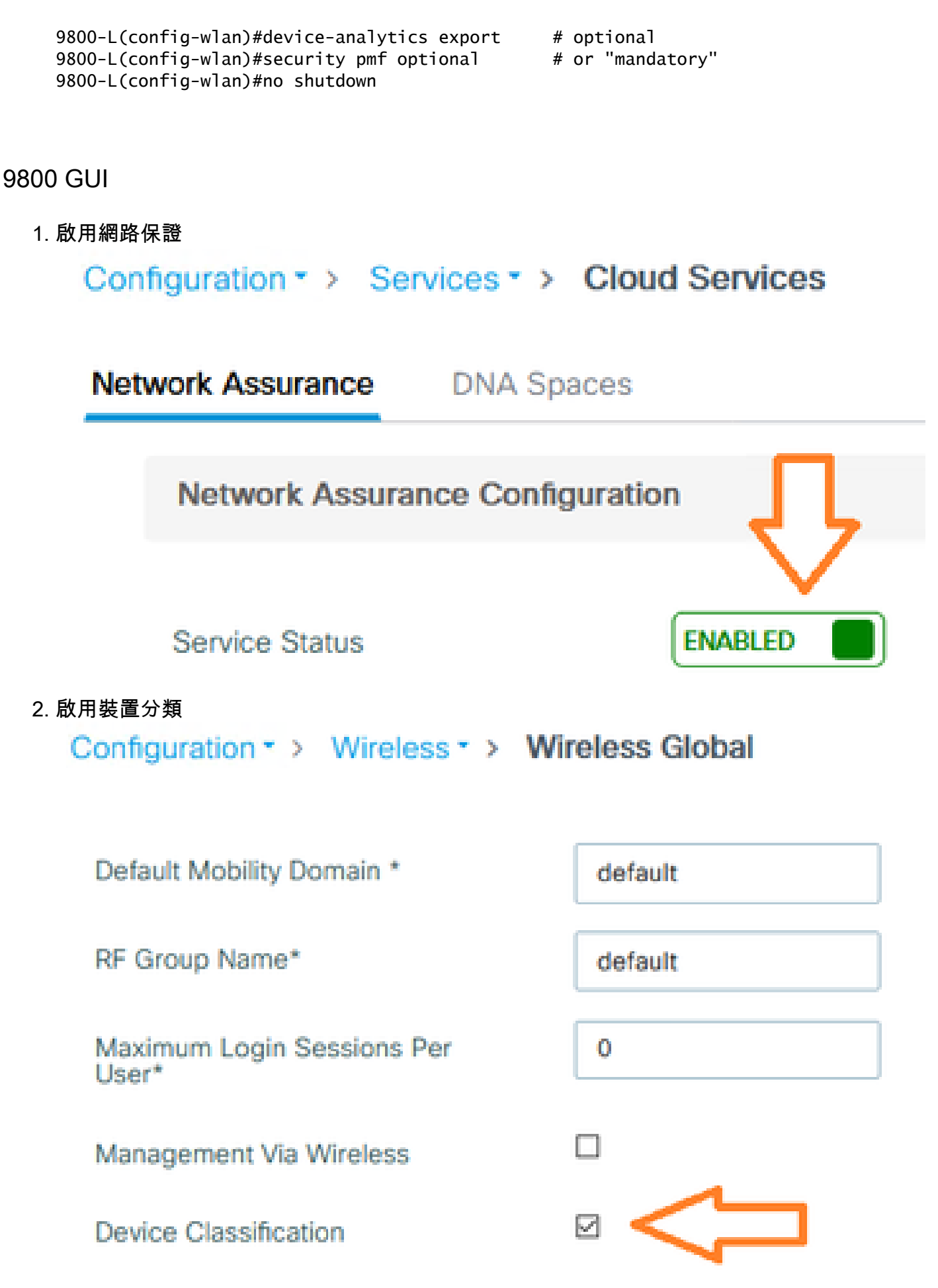

3. 對於每個WLAN,在Advanced > Device Analytics下,啟用Device Analytics支援、PC

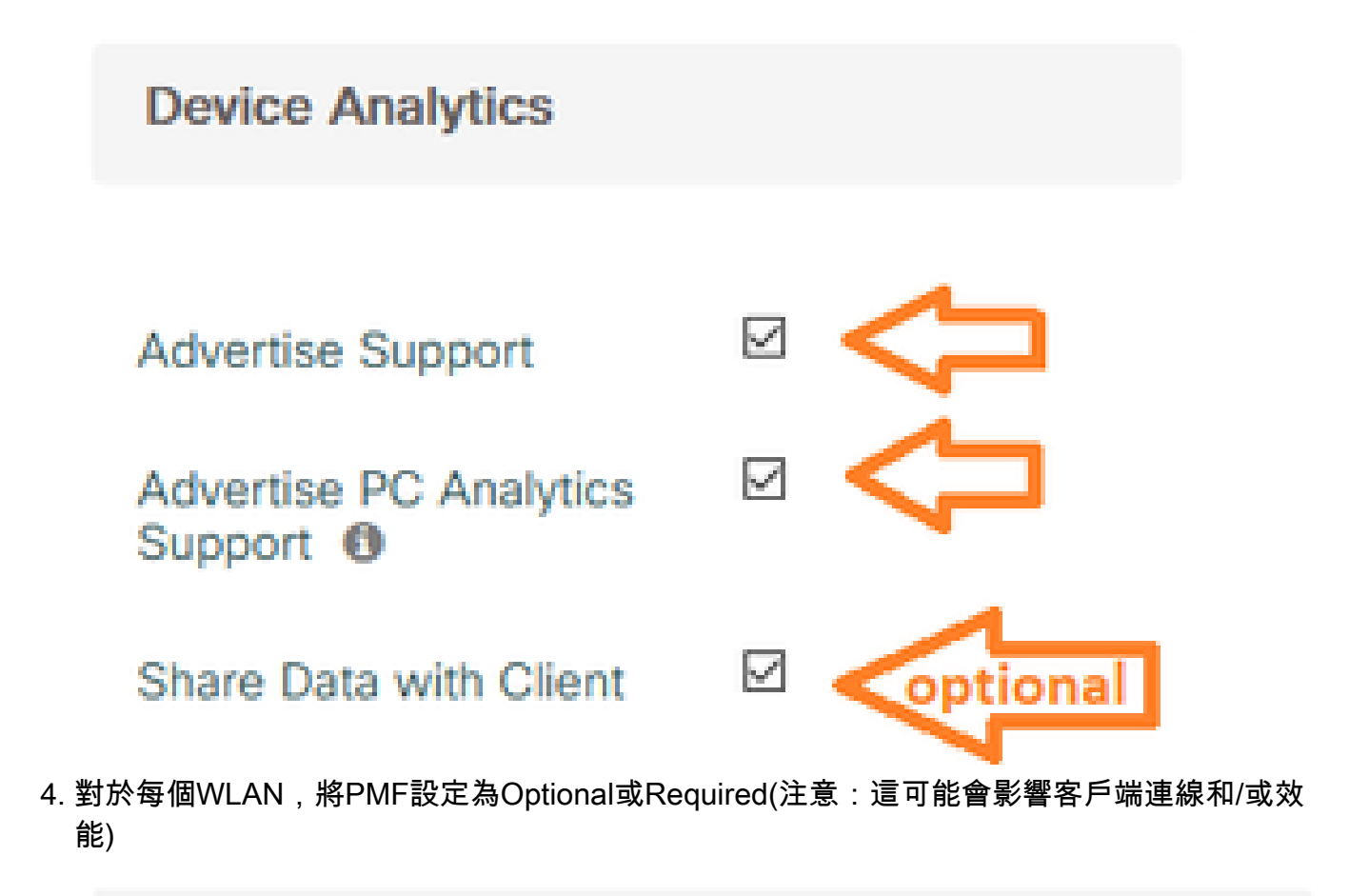

Protected Management Frame

PMF

Required

驗證

將Intel客戶端關聯到無線網路。

9800 CLI

• 檢視客戶端MAC地址的STA INFO報告

9800-L#show device classifier mac-address 36da.2624.f622 detail Client Mac: 36da.2624.f622 Device Type: LENOVO 20XXS3JC01 Confidence Level: 40 Day Zero Classification: LENOVO Device Name: Unknown Device Software Version: 22.150.00.03 Device OS: Windows 10 Device Vendor: Intel Power Type: AC Powered Hardware Model: AX201 160MHz

• 從客戶端檢視PC分析資訊

9800-L#show wireless client mac-address 36da.2624.f622 stats pc-analytics -----Neighbor APs Info: ------Reported time:: 08/02/2022 22:40:39 ------Roaming Reasons: ------Selected AP RSSI:: -55 Candidate BSSIDs: \_\_\_\_\_ Neighbor AP RSSI(dB) 683b.78aa.230e -62 04eb.409f.0d6e -55 3c41.0e3b.0d6e -64 -----Failed AP Report: ------Last Reported Time:: 08/02/2022 22:40:39 APs with Invalid IEs: None APs not sending response: ------BSSID Frame Type 084f.f983.4a4e Authentication Response Other Frame types 04eb.409f.0d6e -----PC Analytics report stats ------\_\_\_\_\_ Processed Reports Dropped Reports Report Type \_\_\_\_\_ STA Info 0 1 Neigh AP 1 0 Low RSSI 0 0 Beacon Miss 0 0 Failed AP 1 0 Unknown APs 0 0

9800 GUI

在Monitoring > Wireless > Clients > Client MAC中檢視STA INFO報告:
 在「360 View(360檢視)」頁籤下:

| Client         |         |                                                     |                                            |
|----------------|---------|-----------------------------------------------------|--------------------------------------------|
| 360 View       | General | QOS Statistics                                      | ATF Statistics                             |
| General        |         | User Name<br>N/A                                    |                                            |
| MAC Address    |         | 36da.2624.f622 Deautho                              | enticate                                   |
| Uptime(sec)    |         | 1063 seconds                                        |                                            |
| WLAN Name      |         | TUCSONLAB                                           |                                            |
| AP Name        |         | 🚢 C9120AXI (Ch: 165)                                |                                            |
| Device Type    |         | LENOVO 20XXS3JC01                                   |                                            |
| Device OS      |         | Windows 10                                          |                                            |
| Client Perform | ance    | Signal Strength: -42 dBm<br>Ch BW(Negotiated/Capabl | Signal Quality: 54 dB<br>e): 20 MHz/80 MHz |
| Capabilities   |         | 802.11ac Spatial Stream:                            | 2                                          |

◎ 在General > Client Properties頁籤下:

| C | Client        |             |               |        |                 |      |
|---|---------------|-------------|---------------|--------|-----------------|------|
| 2 | 60 View       | General     | QOS Statistic | s /    | ATF Statistics  | Mot  |
|   | Client Proper | ties        | AP Properties | Securi | ty Information  | Clie |
| 1 | Max Client P  | Protocol C  | apability     |        | 802.11ac Wave 2 |      |
|   | WiFi to Cellu | ular Steeri | ng            |        | Not implemented |      |
|   | Cellular Cap  | ability     |               |        | N/A             |      |
|   | Regular ASR   | R support   |               |        | DISABLED        |      |
|   | Confidence    | Level       |               |        | 40              |      |
|   | Day Zero Cl   | assificatio | n             |        | LENOVO          |      |
|   | Software Ve   | rsion       |               |        | 22.150.00.03    |      |
|   | Device Vend   | dor         |               |        | Intel           |      |
|   | Power Type    |             |               |        | AC Powered      |      |
|   | Hardware M    | lodel       |               |        | AX201 160MHz    |      |

## ◎ 在General > Client Statistics頁籤下:

| 0 View                                                                                           | General                                                                                                    | QOS Stati             | stics                                            | ATF Statistics    | Mobility History                                                                                 | Call S                                                | itatistics                                                 |                                  |
|--------------------------------------------------------------------------------------------------|----------------------------------------------------------------------------------------------------|-----------------------|--------------------------------------------------|-------------------|--------------------------------------------------------------------------------------------------|-------------------------------------------------------|------------------------------------------------------------|----------------------------------|
| lient Prope                                                                                      | erties                                                                                                    | AP Properties         | Secu                                             | urity Information | Client Statistics                                                                                | QOS                                                   | Properties                                                 | EoGRE                            |
| Number                                                                                           | f Duton Con                                                                                                    | the Olivet            |                                                  | 10760677          |                                                                                                  |                                                       | Long ig                                                    |                                  |
| Number of                                                                                        | f Packets R                                                                                                    | eceived from          |                                                  | 108802            | 192.168.8.112                                                                                    |                                                       | 0x00000                                                    | 000                              |
| Number of                                                                                        | f Packets S                                                                                                    | ent to Client         |                                                  | 61961             |                                                                                                  |                                                       |                                                            |                                  |
| Number of                                                                                        | f Policy Erro                                                                                                    | ors                   |                                                  | 0                 |                                                                                                  |                                                       |                                                            |                                  |
| Radio Sigr                                                                                       | nal Strength                                                                                                    | Indicator             |                                                  | -42 dBm           |                                                                                                  |                                                       |                                                            |                                  |
| Signal to N                                                                                      | Noise Patio                                                                                                    |                       |                                                  | 54 dB             |                                                                                                  |                                                       |                                                            |                                  |
| PC Analy                                                                                         | vtics Statis                                                                                                    | stics                 |                                                  | 54 UD             |                                                                                                  |                                                       |                                                            |                                  |
| PC Analy<br>Neighbo                                                                              | vtics Statis                                                                                                    | o                     |                                                  | 34 UD             | Failed AP Re                                                                                     | port                                                  |                                                            |                                  |
| PC Analy<br>Neighbo<br>Reporte                                                                   | vtics Statis<br>or APs Info                                                                                          | o (                   | 08/02/20                                         | 22 22:40:39       | Failed AP Re                                                                                     | port<br>1 Time                                        | 08/02/                                                     | /2022 22:40:3                    |
| PC Analy<br>Neighbo<br>Reporte<br>Roaming                                                        | ytics Statis<br>or APs Info<br>ed Time<br>g Reason(s)                                                                | o<br>(                | 98/02/20                                         | 22 22:40:39       | Failed AP Re<br>Last Reported<br>APs with Inva                                                   | port<br>1 Time<br>alid IEs                            | 08/02/                                                     | /2022 22:40:3                    |
| PC Analy<br>Neighbo<br>Reporte<br>Roaming<br>Selecter                                            | ytics Statis<br>or APs Info<br>ed Time<br>g Reason(s)<br>d AP RSSI                                                   | o<br>(<br>)           | 08/02/20<br>55 dBm                               | 22 22:40:39       | Failed AP Re<br>Last Reported<br>APs with Inva<br>BSSID                                          | port<br>1 Time<br>alid IEs<br>Fran                    | 08/02/<br>ne Type                                          | /2022 22:40:3<br>IEs             |
| PC Analy<br>Neighbo<br>Reporte<br>Roaming<br>Selecter<br>Candid                                  | vtics Statis<br>or APs Info<br>ed Time<br>g Reason(s)<br>d AP RSSI<br>late BSSIDs                                    | o<br>()               | 98/02/20<br>55 dBm                               | 22 22:40:39       | Failed AP Re<br>Last Reported<br>APs with Inva<br>BSSID                                          | port<br>1 Time<br>alid IEs<br>Fran                    | 08/02/<br>ne Type                                          | /2022 22:40:3<br>IEs             |
| PC Analy<br>Neighbo<br>Reporte<br>Roaming<br>Selecter<br>Candid<br>Neighb                        | ytics Statis<br>or APs Info<br>ed Time<br>g Reason(s)<br>d AP RSSI<br>late BSSIDs<br>bor AP                          | stics<br>o<br>()<br>s | 08/02/20<br>55 dBm<br>RSSI                       | 22 22:40:39       | Failed AP Re<br>Last Reported<br>APs with Inva<br>BSSID<br>APs not send                          | port<br>1 Time<br>alid IEs<br>Fran<br>fing resp       | 08/02/<br>ne Type<br>ponse                                 | /2022 22:40:3<br>IEs             |
| PC Analy<br>Neighbo<br>Reporte<br>Roaming<br>Selecte<br>Candid<br>Neighb<br>683b.7               | ytics Statis<br>or APs Info<br>ed Time<br>g Reason(s)<br>d AP RSSI<br>date BSSIDs<br>bor AP<br>78aa.230e             | o<br>()               | 08/02/20<br>55 dBm<br>RSSI<br>-62 dBm            | 122 22:40:39      | Failed AP Re<br>Last Reported<br>APs with Inva<br>BSSID<br>APs not send<br>BSSID                 | port<br>d Time<br>alid IEs<br>Fran<br>fing resp       | 08/02/<br>ne Type<br>ponse<br>Frame Type                   | /2022 22:40:3<br>IEs             |
| PC Analy<br>Neighbor<br>Reporte<br>Roaming<br>Selecter<br>Candid<br>Neighbor<br>683b.7<br>04eb.4 | ytics Statis<br>or APs Info<br>ed Time<br>g Reason(s)<br>d AP RSSI<br>ate BSSIDs<br>bor AP<br>78aa.230e<br>409f.0d6e | stics<br>o<br>()      | 08/02/20<br>55 dBm<br>RSSI<br>-62 dBm<br>-55 dBm | 22 22:40:39       | Failed AP Re<br>Last Reported<br>APs with Inva<br>BSSID<br>APs not send<br>BSSID<br>084f.f983.4a | port<br>d Time<br>alid IEs<br>Fran<br>ding resp<br>4e | 08/02/<br>ne Type<br>oonse<br>Frame Type<br>Authentication | /2022 22:40:3<br>IEs<br>Response |

## 疑難排解

您可以收集以下內容:

- 客戶端RA跟蹤來自9800
- 來自9800的EPC,在客戶端MAC上過濾
- 從AP進行客戶端調試
- 空中傳輸(OTA)封包擷取

以下示例顯示一個工作案例(使用Windows請求方)和一個非工作案例(使用AnyConnect NAM)

#### RA跟蹤

#### 在9800上啟用RA跟蹤

debug wireless mac 38:87:D5:09:33:EB internal monitor-time 2085978494

(使正在測試的客戶端與AP關聯)

關閉RA跟蹤並複製到TFTP伺服器

no debug wireless mac 38:87:D5:09:33:EB internal monitor-time 2085978494

(查詢最新的ra\_trace檔案)

dir bootflash: | include ra\_trace

#### сору

bootflash:ra\_trace\_MAC\_38:87:d5:09:33:eb\_211303\_UTC\_Fri\_Aug\_05\_2022.log
tftp://192.168.10.2/ra\_trace.log

#### 在RA跟蹤中查詢什麼

如果PC Analytics與Intel客戶端配合使用,則RA Trace將顯示解析來自所接收操作幀的資料的功能:

2022/08/05 21:12:14.083830 {wncd\_x\_R0-0}{1}: [client-orch-sm] [24548]: (debug) 2022/08/05 21:12:14.083831 {wncd\_x\_R0-0}{1}: [dot11-validate] [24548]: (debug) 2022/08/05 21:12:14.083836 {wncd\_x\_R0-0}{1}: [dot11-validate] [24548]: (debug)

然後您應該會看到客戶端報告的資料,例如驅動程式版本:

2022/08/05 21:12:14.083917 {wncd\_x\_R0-0}{1}: [dot11-validate] [24548]: (debug)

#### 嵌入式封包擷取

#### 在9800上啟動EPC

monitor capture MYCAP clear monitor capture MYCAP interface TenO/1/0 both monitor capture MYCAP緩衝區大小100 monitor capture MYCAP match any monitor capture MYCAP內部mac 38:87:D5:09:33:EB 監控捕獲MYCAP啟動

(使正在測試的客戶端與AP關聯)

#### 停止EPC並匯出到TFTP伺服器

監視器捕獲MYCAP停止 monitor capture MYCAP export tftp://192.168.10.2/MYCAP.pcap no monitor capture MYCAP

#### 在EPC中查詢什麼

在Wireshark中,查詢類別代碼為「供應商指定的受保護」(wlan.fixed.category\_code == 126)的操作幀 (wlan.fc.type\_subtype == 0x000d)。 負載應以ASCII顯示PC品牌/型號:

 0060
 17
 35
 02
 00
 3d
 00
 0d
 21
 00
 17
 35
 01
 1f
 00
 00
 0d
 21
 00
 17
 35
 01
 1f
 00
 00
 00
 00
 00
 10
 00
 17
 35
 01
 1f
 00
 00
 00
 00
 00
 00
 00
 00
 00
 00
 00
 00
 00
 00
 00
 00
 00
 00
 00
 00
 00
 00
 00
 00
 00
 00
 00
 00
 00
 00
 00
 00
 00
 00
 00
 00
 00
 00
 00
 00
 00
 00
 00
 00
 00
 1
 00
 00
 00
 00
 1
 00
 00
 00
 1
 00
 00
 00
 00
 00
 00
 00
 1
 00
 00
 1
 00
 00
 00
 00
 00
 1
 00
 00
 1
 00
 00
 00
 00</

#### AP上的客戶端調試

#### 啟動調試

終端監視器

debug client 38:87:D5:09:33:EB

(使正在測試的客戶端與AP關聯)

#### 停止調試

取消全部調試

terminal monitor disable

在AP調試中查詢什麼

在AP解析來自客戶端的傳入ACTION幀時,查詢INTEL\_DEO\_ANALYTICS行,例如:

Aug 5 21:12:13 kernel: [\*08/05/2022 21:12:13.0674] [1659733933: 67444] [AP4800

[U:W] DOT11\_ACTION : Category Code: 23, Action Code: 53

Aug 5 21:12:13 kernel: [\*08/05/2022 21:12:13.0675] CLSM[38:87:D5:09:33:EB]: US

Aug 5 21:12:13 kernel: [\*08/05/2022 21:12:13.0676] CLSM[38:87:D5:09:33:EB]: II

#### OTA資料包捕獲

在本示例中,使用了運行Wireless Diagnostics的MacBook。 請參閱<u>在MacBook上收集無線資料包</u> <u>捕獲</u>。

您應該看到客戶端傳送了一個或多個受CCMP保護的ACTION幀(wlan.ccmp.extiv && wlan.fc.type\_subtype == 0x000d)。 由於這些訊框已加密,因此您將無法讀取負載(請檢視EPC以 瞭解該負載,或從AP的交換器連線埠讀取跨距)。

如果客戶端沒有傳送受CCMP保護的管理幀,則確保PMF設定為可選或必備。

要驗證9800是否正確配置為通告Intel Analytics,請檢視信標幀或探測響應。 查詢使用Cisco OUI(00:40:96 — 即wlan.tag.oui == 0x004096)的供應商特定標籤。 下一個二進位制八位數(在 Vendor Specific OUI Type欄位中)的值將為0x2c — 這是DEO\_IE。 以下八位元已進行位編碼;其 第四低位是Intel Analytics位。

#### 關於此翻譯

思科已使用電腦和人工技術翻譯本文件,讓全世界的使用者能夠以自己的語言理解支援內容。請注 意,即使是最佳機器翻譯,也不如專業譯者翻譯的內容準確。Cisco Systems, Inc. 對這些翻譯的準 確度概不負責,並建議一律查看原始英文文件(提供連結)。